## TO: EPSON 愛用者

FROM: EPSON 客服中心

主題敘述: Epson AcuLaser CX17NF\_MX14NF 系列印表機,如何自定紙張大小

## 在列印喜好設定中有自定義紙張大小,但找不到相關設定選項,該如何設定:

| 🖶 EPSON   | AL-CX17NF 列印喜好設定         |         |                                              | ×        |
|-----------|--------------------------|---------|----------------------------------------------|----------|
| 紙張/輸出     | 圖形 排版 浮水印度表              |         |                                              |          |
|           | 喜好設定(F):                 |         | 份數(C):                                       |          |
| PH I      | ▶ 🛆 <變更>標準               | •       | 1 🚔 🔽 分頁(L)                                  |          |
|           | 儲存(V) 編輯(E)              |         | 紙張摘要:                                        |          |
| 1355      | 雙面(X):                   |         | 自定義1. 普通紙                                    | *        |
|           | 單面列印 🔹                   | •       |                                              | -        |
|           | 色彩模式(O):                 |         | 紙張尺寸(Z):                                     |          |
|           | 彩色 •                     | •       | 自定義1 (210 x 297mm)                           | -        |
| 3         |                          |         | C5(162x229 mm)                               | <b>^</b> |
|           |                          |         | Monarch(3.875x7.5")                          |          |
|           |                          |         | <ul> <li>(110-220 mm)</li> </ul>             |          |
|           |                          |         | Letter(8 5v11")                              |          |
|           |                          | T       | Legal(8.5x14")                               |          |
|           |                          |         | Folio(8.5x13")                               |          |
|           |                          |         | Executive(7.25x10.5")                        |          |
|           |                          | -       | ▲ 10x11"                                     |          |
|           |                          |         | ▲ 11x15"                                     |          |
|           |                          |         | 自定義1 (210 x 297mm)                           |          |
|           |                          |         | 自定義2 (210 x 297mm)                           |          |
|           |                          |         | 目定義3 (210 x 297mm)                           |          |
|           |                          |         | 目正報4 (210 x 29/mm)<br>中字蒂5 (210 x 207mm)     |          |
|           |                          |         | 自定载5(210x 257mm)<br>自定载6(210x 297mm)         |          |
|           |                          |         | 自定義7(210x 297mm)                             |          |
|           |                          |         | 自定義8 (210 x 297mm)                           | - 2      |
|           |                          | 確定      | 自定義9 (210 x 297mm)                           |          |
|           |                          |         | 自定義10(210x297mm)                             |          |
|           |                          |         | 自定義11 (210 x 297mm)                          |          |
|           |                          |         | 目定義12 (210 x 297mm)                          |          |
|           |                          |         | 日圧現 13 (210 x 25/mm)<br>自定業 14 (210 x 297mm) |          |
|           |                          |         | 自定款 19 (210 × 297mm)                         |          |
|           |                          |         | 自定義16(210x 297mm)                            |          |
|           |                          |         | 自定義17 (210 x 297mm)                          |          |
| CX17NF 製造 | ia: SEIKO EPSON CORP 類別: | 印表機     | 自定義18 (210 x 297mm)                          |          |
| 五         | 2號: AL-CX17NF 狀態:        | 0 份文件在佇 | 5 自定義19 (210 x 297mm)                        |          |
| 拍         | 苗述: Epson Device Metada  |         | 自定義20 (210 x 297mm)                          | <b>T</b> |

步驟1、裝置和印表機中,選擇印表機型號後按右鍵點選「印表機內容」。

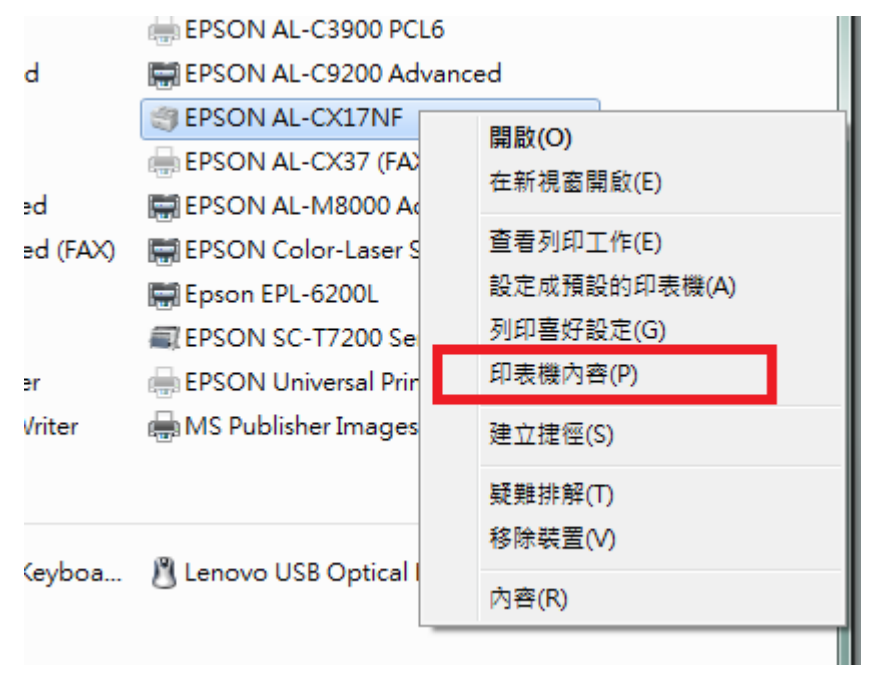

| 🖶 EPSON AL-CX17NF 內容                  |                       | ×  |
|---------------------------------------|-----------------------|----|
| 一般共用 連接埠 進階                           | 色彩管理   安全性   配置       |    |
| EPSON AL-CX1                          | 7NF                   |    |
| 位罢(1)-                                |                       |    |
|                                       |                       |    |
| 註解(C):                                |                       |    |
|                                       |                       |    |
|                                       |                       |    |
|                                       |                       |    |
| 型號(O): EPSON AL-CX17                  | /NF                   |    |
| □ □ □ □ □ □ □ □ □ □ □ □ □ □ □ □ □ □ □ | 可使用紙張:                |    |
| 雙面: 是                                 | A1(594x841 mm)        |    |
| 裝訂: 否                                 | A2(420x594 mm)        |    |
| 速度: 12 ppm                            | B4(257x364 mm)        |    |
| 最大解析度: 600 dpi                        | A4(210x297 mm) -      |    |
|                                       |                       |    |
|                                       | 喜好設定(E) 列印測試頁(T)      |    |
|                                       |                       |    |
|                                       |                       |    |
|                                       | <b>確定</b> 取消<br>套用(A) | 說明 |

步驟2、進入印表機內容後點選「配置」標籤。

步驟3、點選「配置」標籤下方的「自定義紙張尺寸」。

| 🖶 EPSON AL-CX17NF 內容 |                           |
|----------------------|---------------------------|
| 一般 共用 連接埠 進階         | 色彩管理 安全性 配置               |
| <br>   音門棋式(M):      |                           |
| 使用者                  | •                         |
| 指定工作擁有者(J):          | 工作擁有者名稱(0):               |
| 使用登入名稱               | vuser vuser               |
|                      |                           |
| 關閉                   | •                         |
|                      |                           |
|                      |                           |
|                      |                           |
|                      |                           |
|                      |                           |
|                      |                           |
|                      |                           |
|                      |                           |
|                      |                           |
|                      | 自定義紙張尺寸(C) 關於(B) 恢復預設值(D) |
|                      |                           |

| EPSON AL-CX17 | 7NF 內容                       |              |                        |      |       |       |                       | 23 |
|---------------|------------------------------|--------------|------------------------|------|-------|-------|-----------------------|----|
| 自定義紙張尺寸       |                              | seas.        | 8                      | x    |       |       |                       |    |
| 詳細資料(1);      |                              |              |                        |      |       |       |                       |    |
| 自定義1          | 210 x 297 mm                 | 自定義1         |                        |      |       |       |                       |    |
| 自定義2          | 210 x 297 mm                 | 自定義2         |                        |      |       |       |                       |    |
| 目定義3<br>自定義4  | 210 x 297 mm<br>210 x 297 mm | 日に我3<br>自定義4 |                        |      |       |       |                       |    |
| 自定義5          | 210 x 297 mm                 | 自定義5         |                        | -    |       |       |                       |    |
|               | 210 x 257 mm                 | 日に我り         |                        | •    | -     |       |                       |    |
| 變更設定          |                              |              |                        |      |       |       |                       |    |
| 短邊[76.2-215.9 | mm](S):                      |              | 單位                     |      |       |       |                       |    |
| 150 🚔         | mm                           |              | ◎ 公 <mark>釐(</mark> M) |      |       |       |                       |    |
| 長滂[127.0-355. | 6mm1(L):                     |              | ◎ 英寸(()                |      |       |       |                       |    |
| 207.0         |                              |              | 0                      |      |       |       |                       |    |
| 237.0         | mm                           |              |                        |      |       |       |                       |    |
| ☑ 為紙張尺寸:      | 命名(P)                        |              |                        |      |       |       |                       |    |
|               |                              |              |                        |      |       |       |                       |    |
| 紙張名稱(N):      | 自定義1                         |              | 恢復預設(                  | 苴(D) |       |       |                       |    |
|               |                              |              |                        |      |       |       |                       |    |
|               | 確定                           | 取消           |                        | 月(H) |       |       |                       |    |
|               |                              |              |                        |      |       |       |                       |    |
|               |                              | _            | _                      | _    |       |       |                       |    |
|               |                              |              |                        |      |       |       |                       |    |
|               |                              |              |                        |      |       |       |                       | _  |
|               |                              | 自定義          | 巍瓴張尺寸 <mark>(</mark> C | .)   | 關於(B) | 恢     | 復預設值 <mark>(</mark> [ | D) |
|               |                              |              |                        |      |       |       |                       |    |
|               |                              |              | 確定                     |      | 取消    | 套用(A) | 說                     | 明  |
|               |                              |              |                        |      |       |       |                       |    |

## 步驟4、修改「短邊」及「長邊」尺寸,切記短邊不可大於長邊。

步驟 5、輸入紙張名稱,然後按「確定」按鍵。

| ÷ | EPSON AL-CX1                 | .7NF 內容                                                      |                                  |              |                    |                     |              |      | -                    | 23 |
|---|------------------------------|--------------------------------------------------------------|----------------------------------|--------------|--------------------|---------------------|--------------|------|----------------------|----|
|   | 定義紙張尺寸                       |                                                              | -                                | -            | ? ×                | Ŋ                   |              |      |                      |    |
|   | 詳細資料(T):                     |                                                              |                                  |              |                    |                     |              |      |                      |    |
|   | 日定報1<br>自定義2<br>自定義3<br>自定義4 | 150 x 297 mm<br>210 x 297 mm<br>210 x 297 mm<br>210 x 297 mm | IESI 15)<br>日止我2<br>自定義3<br>自定義4 | X29.7        | Î                  |                     |              |      |                      |    |
|   | 自定義5<br>自定義6                 | 210 x 297 mm<br>210 x 297 mm                                 | 自定義5<br>自定義6                     |              | -                  |                     |              |      |                      |    |
|   | 變更設定                         |                                                              |                                  |              |                    |                     |              |      |                      |    |
|   | 短邊[/6.2-215.5                | 9mm](S):<br>mm                                               |                                  | ■位<br>◎ 公    | 釐(M)               |                     |              |      |                      |    |
|   | 長邊[127.0-355                 |                                                              |                                  | ◎ 英          | <mark>寸(</mark> )) |                     |              |      |                      |    |
|   | 297.0                        | mm                                                           |                                  |              |                    |                     |              |      |                      |    |
|   | 📝 為紙張尺寸                      | `命名(P)                                                       | _                                |              |                    |                     |              |      |                      |    |
|   | 紙張名稱(N)                      | : TEST 15X29.7                                               |                                  | 恢復           | 預設值(D)             |                     |              |      |                      |    |
|   |                              | 確定                                                           | 取消                               |              | 說明(H)              |                     |              |      |                      |    |
|   |                              |                                                              |                                  |              |                    |                     |              |      |                      |    |
|   |                              |                                                              | 自定事                              | <b>秦紙張</b> 月 | रे <b>न्†(</b> С)  | 關於 <mark>(</mark> I | 3)           | 恢復預  | 〔設值 <mark>(</mark> [ | )) |
|   |                              |                                                              |                                  |              | 確定                 | 取消                  | _ <u></u> 套/ | Ħ(A) | 說                    | 明  |

| 🖶 EPSON AL-CX17NF 內容 |                       |
|----------------------|-----------------------|
| 一般 共用 連接埠 進階         | 色彩管理 安全性 配置           |
| 部門模式(M);             |                       |
| 使用者                  | •                     |
| 指定工作擁有者(J):          | 工作擁有者名稱(0):           |
| 使用登入名稱               | ▼ user                |
|                      |                       |
| 關閉                   | •                     |
|                      |                       |
|                      |                       |
|                      |                       |
|                      |                       |
|                      |                       |
|                      |                       |
|                      |                       |
|                      |                       |
|                      |                       |
|                      |                       |
|                      |                       |
|                      | 確定 取消 <u>客用(A)</u> 說明 |

步驟6、之後按「套用」,然後按「一般」標籤。

步驟7、之後點選下方的,「列印喜好設定」按鍵。

| 🖶 EPSON AL-CX17NF 內容  |                       |
|-----------------------|-----------------------|
| 一般共用連接埠進階             | 色彩管理 安全性 配置           |
| EPSON AL-CX17         | NF                    |
| 位置(L):                |                       |
| 註解(C):                |                       |
|                       |                       |
| 型號(O): EPSON AL-CX1/I | NF (                  |
| 山市                    | 可使田紙:                 |
| 世前·早                  | A1(504,941 mm)        |
|                       | A2(420x594 mm)        |
|                       | A3(297x420 mm)        |
| 迷度: 12 ppm            | B4(257x364 mm)        |
| 最大解析度: 600 dpi        |                       |
|                       | 喜好設定(E) 列印測試頁(T)      |
|                       | <b>確定 取消 套用(A)</b> 說明 |

步驟 8、進入「列印喜好設定」右邊的「紙張尺寸」選單,剛建立的自定義紙張 名稱已在選單中。

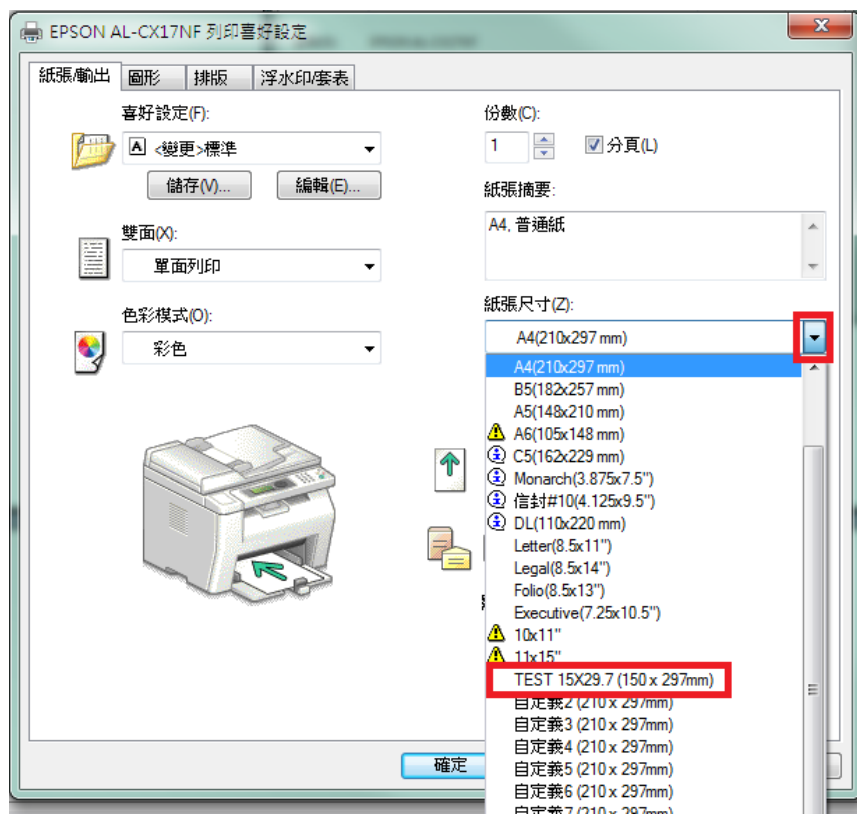